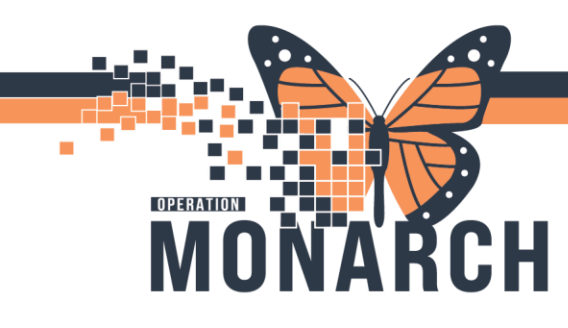

## **TIP SHEET** HOSPITAL INFORMATION SYSTEM (HIS)

# DEFICIENCY MANAGEMENT ANALYSIS – SCANNED DOCUMENT CORRECTION AND SIGNATURE

#### DEFICIENCY MANAGEMENT ANALYSIS

The process involves identifying missing elements, such as signatures or incomplete forms, in patient records. Missing information is addressed by scanning the relevant paper documents back into the system to ensure the record is complete and accurate before finalization.

#### **STEPS**

- 1. Log in to Millennium using your authenticated credentials (username and password).
- 2. Select 'Task Queue' from AppBar

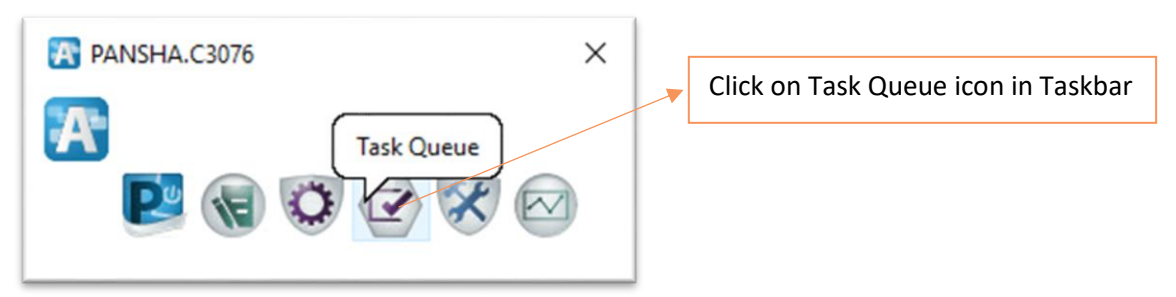

- 3. Task queue window opens, select the required task list by selecting
  - a. 'Facility' from the Facility/Organization dropdown list

|    |                                                                           |                        |     |      |             |             |            |                |                   | =   |
|----|---------------------------------------------------------------------------|------------------------|-----|------|-------------|-------------|------------|----------------|-------------------|-----|
|    | ask Yiew Help                                                             |                        |     |      |             |             |            |                |                   | _   |
|    | 🔉 🗞 🕭 😨 🗃 🗄 😔 🇭 🖓 🔊 Al Task Types                                         | All Organizations-     | ~   |      |             |             |            | More Tasks     | As of 10:00:16 PM | ALD |
|    | 3 🕰 🗃 👿 🕸 🔯                                                               | -All Organizations-    |     |      |             |             |            |                |                   |     |
|    |                                                                           | Fort Erie Site         |     |      |             |             |            |                |                   | AL  |
| 11 | ilters: Update Date: All Dates / Complete / In Process / Pending / Opened | / On Nagara Falls Site |     |      |             |             |            |                |                   |     |
|    |                                                                           | Port Colborne Site     |     |      |             |             |            |                |                   | 1 . |
|    | iame MRN Task Status                                                      | St. Catharines Site    | son | User | Update Date | Create Date | Admit Date | Discharge Date | Patient Type      | 1 1 |

b. 'Task Type' from the Task Type dropdown (Select the magnifying glass near task types dropdown and then select the required task type from the dropdown listed)

| Barry Elystele Date: All Dates / Complete / In Process / Pending/         © Text Type:         X           Interne         MIN         Text Type:         X           Interne         MIN         Text Text Text         Ministry         Create Date         Annot Date         On-Integration of the State Type:           Interne         MIN         Text Text Text         Ministry         Text Text Text Text         On-Integration of the State Type:         Annot Date         On-Integration of the State Type:         On-Integration of the State Type:<                                                                                                    | As of 10:00:27 P |
|----------------------------------------------------------------------------------------------------|------------------|
| Imm         MVN         Tmm         Cleant Types         Adm 12 Bit         Adm 12 Bit <t< th=""><th></th></t<>                                                                                                    |                  |
| Prof.EXERCE 1, MARKE 222         1000052         Cmice         Cancer Text, MM. Anageron Commer         2023-06-19         11.47.4         2023-06-19         11.41.19         2023-06-19         2023-06-19         11.47.4         2023-06-19         11.47.4         2023-06-19         11.47.4         2023-06-19         11.47.4         2023-06-19         11.47.4         2023-06-19         11.47.4         2023-06-19         11.47.4         2023-06-19         11.47.4         2023-06-19         11.47.4         2023-06-19         11.47.4         2023-06-19         11.47.4         2023-06-19         11.47.4         2023-06-19         11.47.4         2023-06-19         11.47.4         2023-06-19         11.47.4         2023-06-19         11.47.4         2023-06-19         11.47.4         2023-06-27         11.67.4         2023-06-27         11.67.4         2023-06-27         11.67.4         2023-06-27         11.67.4         2023-06-27         11.67.4         2023-06-27         11.67.4         2023-06-27         11.67.4         2023-06-27         11.67.4         2023-06-27         11.67.4         2023-06-27         11.67.4         2023-06-27         11.67.4         2023-06-27         11.67.4         2023-06-27         11.67.4         2023-06-27         11.67.4         2023-06-27         11.67.4         2023-06-27         11.67.4 <th< th=""><th>Patient Type</th></th<>                                                                                                    | Patient Type     |
| ISTEMTEST: HMX0RE ZZZ         1100052         Pire         FMM Analysis- Complex Complex Com                                                   | Inpatient        |
| NISTMETEST, MMORE ZZZ         11000092         Col:         EMA Analysis- Document Connection         Cenner Test, HM-Masagen Cenner         2023-06/27 12/2708         2023-06/27 12/2718         2023-06/27 12/2718         2023-06/27 12/2718         2023-06/27 12/2718         2023-06/27 12/2718         2023-06/27 12/2718         2023-06/27 12/2718         2023-06/27 12/2718         2023-06/27 12/2718         2023-06/27 12/2718         2023-06/27 12/2718         2023-06/27 12/2718         2023-06/27 12/2718         2023-06/27 12/2718         2023-06/27 12/2718         2023-06/27 12/2718         2023-06/27 12/2718         2023-06/27 12/2718         2023-06/27 12/2718         2023-06/27 12/2718         2023-06/27 12/2718         2023-06/27 12/2718         2023-06/27 12/2718         2023-06/27 12/2718         2023-06/27 12/2718         2023-06/27 12/2718         2023-06/27 12/2718         2023-06/27 12/2718         2023-06/27 12/2718         2023-06/27 12/2718         2023-06/27 12/2718         2023-06/27 12/2718         2023-06/27 12/2718         2023-06/27 12/2718         2023-06/27 12/2718         2023-06/27 12/2718         2023-06/27 12/2718         2023-06/27 12/2718         2023-06/27 12/2718         2023-06/27 12/2718         2023-06/27 12/2718         2023-06/27 12/2718         2023-06/27 12/2718         2023-06/27 12/2718         2023-06/27 12/2718         2023-06/27 12/2718         2023-06/27 12/2718         2023-06/27 12/2718         2023-06/27 12/2718         2023-06/27 12/2718         2                                                                                                    | Inpatient        |
| HSTMEST HMORE ZZZ         1100052         Gri Original Markayse - P Complex Care Rehab HCS         NHST Terrol 1.HMI. Amagem         2023-0ac-110.02.932         2023-0ac-11.02.932         2023-bac-11.02.932         2023-bac-11.02.93                                                                                                    | Inpatient        |
| TIBELT. ASI'N         0100005         Oil         Old Analysis         P Congress Cans Relab-PCG         P Congress Cans Relab-PCG         P Congress Cans Relab-PC                                                                                                    | Inpatient        |
| NETSMEST: HMM04 ZZZ         00000013         Citic         MRM Analysis - IP HDS Consult Orders         Nell TwefO1, HMM -Health Records Tech.         2024-Jan-09 1704 27         2023-Jan-24 154 113         2023-Jan-24 154 113         2023-Jan-24 154 113         2023-Jan-26 154 113         2023-Jan-26 15                                                                                                    | Outpatient       |
| ZTEST SMARH 100017 Cn C R R August PEGS TOC N HIGH Sector PEGS TOC N HIGH Sector PEGS TOC N HIGH SECTOR PEGS TOC N HIGH SECTOR PEGS TOC N HIGH SECTOR PEGS TOC N HIGH SECTOR PEGS TOC N HIGH SECTOR PEGS TOC N HIGH SECTOR PEGS TOC N | Outpatient       |
| STEMTEST, HIMONE ZZZ         08000013         Co.         V         NH6 Text01, HIM - Health Records Tech.         2024-Jan-18 11 31 32         2024-Jan-18 10 11 39         2023-Jul-24 15 39:56         2023-Jul-24 15 49:56                                                                                                    | PreReg           |
|                                                                                                    | Outpatient       |
| STEMTEST, HIMONE ZZZ 088000013 Opi 2023-Jul-24 15:39:56 2023-Jul-24 15:39:56 2023-Jul-24 15:57:56 2023-Jul-24 15:57:57:57:57:57:57:57:57:57:57:57:57:57      | Outpatient       |
| v9TEMTEST HMONE ZZZ 088000013 Ce OK As of Cancel NHS Text03 HM - Health Records Tech. 2024-Jan-19 14 42 58 2024-Jan-19 13 55 28 2023-Ju/-24 15 39 56 2023-Ju/-24 15 41 54                                                                                                    | Outpatient       |

Hotel Dieu

1

niagarahealth

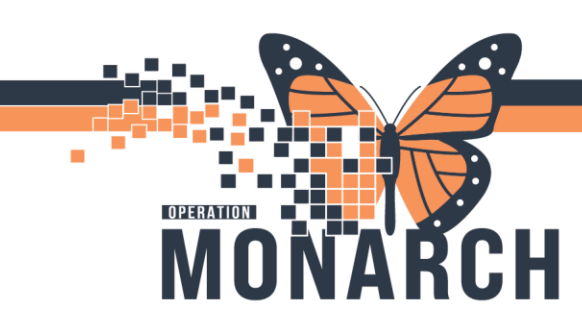

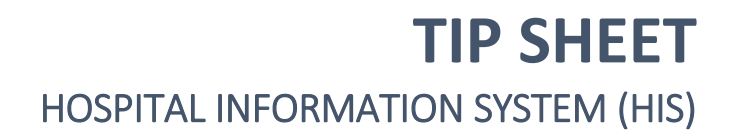

4. From the list of results generated, select the required patient record by double clicking the patient name's encounter from the analysis task queue to open the task.

| - THE THE THEFT WERE THE                                                                |                           |                                                              |                                                                     |        |                                                                  |                                                             |                                                             |                                                            |                                                                | -                                      |
|-----------------------------------------------------------------------------------------|---------------------------|--------------------------------------------------------------|---------------------------------------------------------------------|--------|------------------------------------------------------------------|-------------------------------------------------------------|-------------------------------------------------------------|------------------------------------------------------------|----------------------------------------------------------------|----------------------------------------|
| sk <u>V</u> iew <u>H</u> elp                                                            |                           |                                                              |                                                                     |        |                                                                  |                                                             |                                                             |                                                            |                                                                |                                        |
| à 🎄 👌 🖄 🗃 🗂 😓 🛛 🖗                                                                       | HIM Analysis - IP N       | н 🔍                                                          | -All Organizations-                                                 | ~      |                                                                  |                                                             |                                                             |                                                            |                                                                | As of 09:34:44 A                       |
| ) 🕞 🗃 🔰 🚸 🔄                                                                             |                           |                                                              |                                                                     |        |                                                                  |                                                             |                                                             |                                                            |                                                                |                                        |
|                                                                                         |                           |                                                              |                                                                     |        |                                                                  |                                                             |                                                             |                                                            |                                                                |                                        |
|                                                                                         |                           |                                                              |                                                                     |        |                                                                  |                                                             |                                                             |                                                            |                                                                |                                        |
| lters: Update Date: All Dates / C                                                       | omplete / In Process / F  | Pending / Opened / Or                                        | n Hold                                                              |        |                                                                  | _                                                           |                                                             |                                                            |                                                                |                                        |
| lters: Update Date: All Dates / C                                                       | omplete / In Process / F  | Pending / Opened / Or                                        | n Hold                                                              |        |                                                                  | 4                                                           |                                                             |                                                            |                                                                |                                        |
| iters: Update Date: All Dates / Co                                                      | mplete / In Process / P   | Pending / Opened / Or<br>Task Status                         | n Hold<br>Task Type                                                 | Reason | User                                                             | Update Date                                                 | Create Date                                                 | Admit Date                                                 | Discharge Date                                                 | Patient Type                           |
| iters: Update Date: All Dates / Co<br>ame<br>stSyTEMTEST, HIMTHREE 222                  | MRN<br>11000053           | Pending / Opened / Or<br>Task Status<br>Complete             | n Hold<br>Task Type<br>HIM Analysis - IP NH                         | Reason | User<br>NHS Test01, HIM - Managers                               | Update Date<br>2024-Mar-08 14:13:14                         | Create Date<br>2024-Mar-06 12:15:33                         | Admit Date<br>2024-Mar-06 12:14:46                         | Discharge Date<br>2024-Mar-06 12:14:46                         | Patient Type<br>Inpatient              |
| Iters: Update Date: All Dates / Co<br>ame<br>InSYTEMTEST, HIMTHREE ZZZ<br>ZTEST, ASHLEY | MRN<br>1100053<br>1100293 | Pending / Opened / Or<br>Task Status<br>Complete<br>Complete | n Hold<br>Task Type<br>HIM Analysis - IP NH<br>HIM Analysis - IP NH | Reason | User<br>NHS Test01, HIM - Managers<br>NHS Test01, HIM - Managers | Update Date<br>2024-Mar-08 14:13:14<br>2024-Mar-08 14:14:21 | Create Date<br>2024-Mar-06 12:15:33<br>2024-Mar-06 15:52:47 | Admit Date<br>2024-Mar-06 12:14:46<br>2023-0ct-27 14:17:43 | Discharge Date<br>2024-Mar-06 12:14:46<br>2024-Mar-06 15:52:00 | Patient Type<br>Inpatient<br>Inpatient |

5. From the document's pane, select a scanned document that requires a signature.

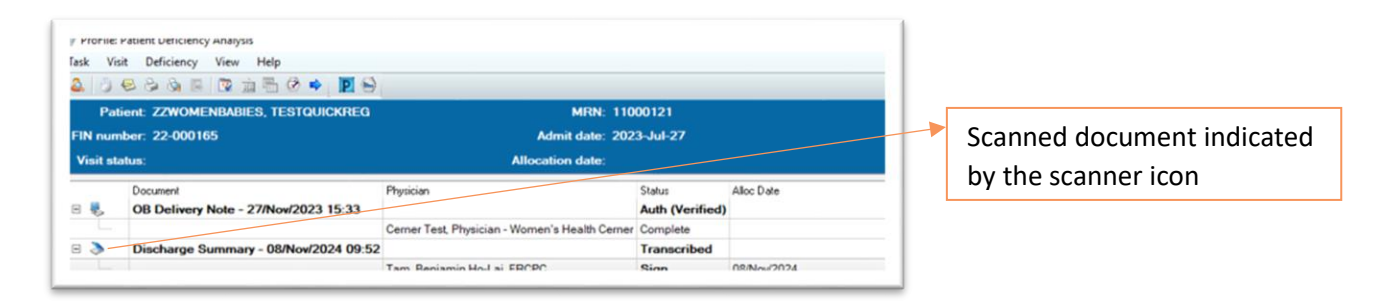

Note: If the selected patient record has a missing scanned document, you can add the same by clicking on the Powerchart icon (on the screenshot above). Through Powerchart, user can add the required scanned document with deficiency, for instance missing physician sign.

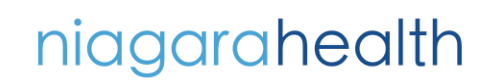

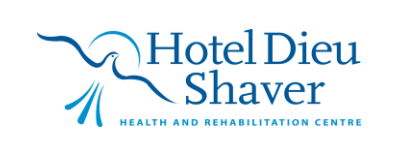

2

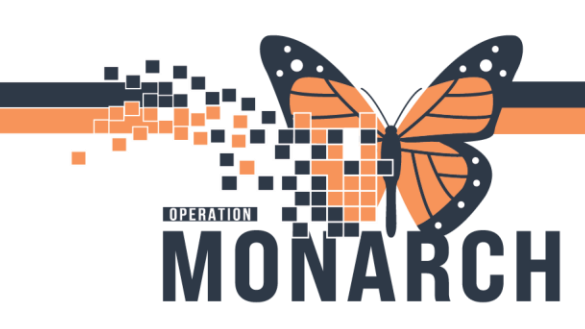

## **TIP SHEET** HOSPITAL INFORMATION SYSTEM (HIS)

6. Select the required Physician name in 'Personnel Quick Pick' or search for the Physician Name by using the 'Deficient personnel' search. Click the 'Add' button under Personnel.

| lask V       | sit Deficiency View Help              |                                                |                 |                               |                    |                                                                                                    |
|--------------|---------------------------------------|------------------------------------------------|-----------------|-------------------------------|--------------------|----------------------------------------------------------------------------------------------------|
| <b>a</b>   0 | 😔 🖧 🗟 🖉 🔯 📩 🔂 🔗 📕 💽 😔                 |                                                |                 |                               | As of              | 09:57:19 Tracking ID:                                                                                                    |
| P            | tient: ZZWOMENBABIES, TESTQUICKREG    | MRN: 110                                       | 00121           | Birth date: 1990-Jan-01       | Sex: Fen           | sale                                                                                                    |
| FIN nu       | nber: 22-000165                       | Admit date: 202                                | 3-Jul-27        | Discharge date: 2024-Mar-15   | Patient type: Inpo | stient                                                                                                    |
| Visits       | latus:                                | Allocation date:                               |                 | Facility: St. Catharines Site |                    |                                                                                                    |
|              | Document                              | Physician                                      | Status          | Alloc Date                    |                    | to a Maktadt b bi                                                                                                    |
| 8 🛼          | OB Delivery Note - 27/Nov/2023 15:33  |                                                | Auth (Verified) |                               |                    | [4 4 VISETOFT P P]                                                                                                    |
|              |                                       | Cerner Test, Physician - Women's Health Cerner | Complete        |                               |                    | Deficiencies                                                                                                    |
| 8 🄈          | Discharge Summary - 08/Nov/2024 09:52 |                                                | Transcribed     |                               |                    |                                                                                                    |
|              |                                       | Tam, Benjamin Ho-Lai, FRCPC                    | Sign            | 08Nov/2024                    |                    | Add Auto Update Delete                                                                                                    |
|              |                                       |                                                |                 |                               |                    | Personal quick pick.<br>Cenner Teit, Physian - Wansen'i Health Cenner (Adm<br>Cenner Teit, Wonnen and Bables - Midwife Cenner<br>Panaskal, Barvann Thomas<br>Tam, Benjamin Ho-Lai, FROPC |

7. Select the required document with deficiency, and then select 'Sign' from the dropdown menu under 'Transcribed' dropdown.

| ask Visit Deficiency View Help                                                                                                    |                                                                                                    |                                                                                             |                               |                 |                                                                                                    |
|----------------------------------------------------------------------------------------------------|----------------------------------------------------------------------------------------------------|---------------------------------------------------------------------------------------------|-------------------------------|-----------------|----------------------------------------------------------------------------------------------------|
| 4 3 € 3 6 5 6 5 5 5 6 € 1 6                                                                                                    |                                                                                                    |                                                                                             |                               | As              | s of 09:57:19 Tracking ID:                                                                                                    |
| Patient: ZZWOMENBABIES, TESTQUICKREG                                                                                                    | MRN: 110001                                                                                                    | 21                                                                                          | Birth date: 1990-Jan-01       | Sex: F          | Female                                                                                                    |
| FIN number: 22-000165                                                                                                    | Admit date: 2023-Ju                                                                                                    | al-27                                                                                       | Discharge date: 2024-Mar-15   | Patient type: I | Inpatient                                                                                                    |
| Visit status:                                                                                                    | Allocation date:                                                                                                    |                                                                                             | Facility: St. Catharines Site |                 |                                                                                                    |
| Boonert       OB Delivery Note - 2778ex/2023 15:33         Discharge Summay - 00/Nor/2024 09:52         Discharge Summay - 00/Nor/2024 09:52         Version=1.0         ************************************ | Proton Sta<br>Cerner Test, Physican - Woman's Health Cerner Cor<br>Tarm, Benjamin Hold, FROPC Do<br>Do<br>Tarm, Benjamin Hold, FROPC Do<br>Tarm, Benjamin Hold, FROPC Do<br>Tarm, FROPC Do<br>Tarm, FROPC Do<br>Tarm, FROPC Do<br>Tarm, FROPC Do<br>Tarm, FROPC Do<br>Tarm, FROPC Do<br>Tarm, FROPC Do<br>Tarm, FROPC Do<br>Tarm, FROPC Do<br>Tarm, FROPC Do<br>Ta | un Alec Date<br>In (Vertific)<br>minite<br>mencrited<br>differences<br>y<br>y<br>TY:<br>TY: |                               |                 | H     4     Val 1 of 1     H       Deficiencies     Interfection of the construction of the construction of the |

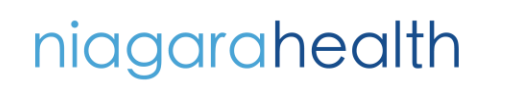

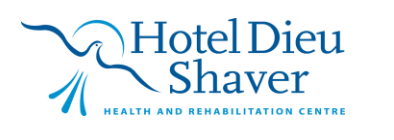

3

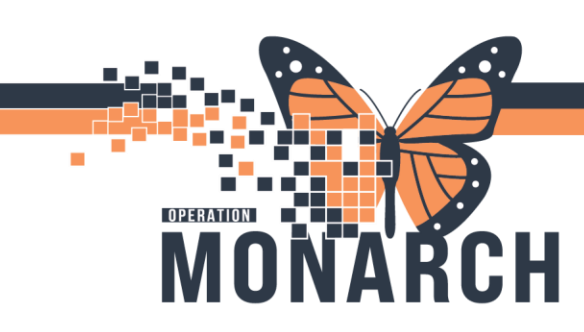

## **TIP SHEET** HOSPITAL INFORMATION SYSTEM (HIS)

8. User will then be allowed to indicate the sign field for the physician to sign within the required document.

| sk visik Deliciency view Help                                                                                                    |                                                                                                    |                                   |                                                                                                    |
|----------------------------------------------------------------------------------------------------|----------------------------------------------------------------------------------------------------|-----------------------------------|----------------------------------------------------------------------------------------------------|
| ) 🗢 🗞 🗟 🖉 🖉 🖄 🗟 🔶 🚺 🔂                                                                                                    |                                                                                                    |                                   | As of 09:57:19 Tracking ID:                                                                                                    |
| Patient: ZZWOMENBABIES, TESTQUICKREG                                                                                                    | MRN: 11000121                                                                                                    | Birth date: 1990-Jan-01           | Sex: Female                                                                                                    |
| number: 22-000165                                                                                                    | Admit date: 2023-Jul-27                                                                                                    | Discharge date: 2024-Mar-15 Patie | ent type: Inpatient                                                                                                    |
| iit status:                                                                                                    | Allocation date:                                                                                                    | Facility: St. Catharines Site     |                                                                                                    |
| Towner  Towner  Towne | Allocation abit       Pyrion       State       Addression abit       Comer Test Pyracian - Wonnah's Health Comer Complete       Tame Benjamin Hotal FROPC       Sign   xe /Q /INI=Setup.ini | Abc.Der                           | Image: Argent and Argent and Argent |

9. Click on 'Submit' to complete the process.

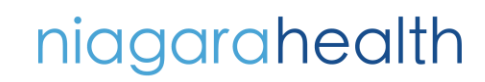

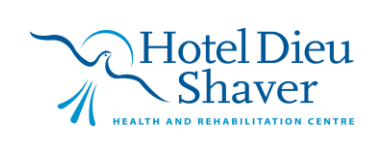

4